## The University of Texas Rio Grande Valley

Accounts Receivable

## **Conversation - Update Contacts**

Organizer(s): David Guerra, Training Coordinator

Updated: 07/20/18

## Objective

#### To Properly View and/or Update Conversation Contacts in PeopleSoft 9.2 Accounts Receivable Module by Explanation, Demonstration, & Practical Application

#### Navigation

- Log in to PeopleSoft 9.2
- NavBar: Navigator > Financials > Accounts Receivable > Customer
  Interactions > Conversations > Update Contacts

| Contacts                                                     |                                    |
|--------------------------------------------------------------|------------------------------------|
| Enter any information you have and click Search. Leave field | ls blank for a list of all values. |
|                                                              |                                    |
| Find an Existing Value Add a New Value                       |                                    |
| Search Criteria                                              |                                    |
|                                                              |                                    |
| SetID = V                                                    | Q                                  |
| Contact ID begins with 🗸                                     | Q                                  |
| Contact Name begins with V                                   |                                    |
| Customer SetID begins with V                                 | Q                                  |
| Customer ID begins with V                                    | Q                                  |
| Customer Name begins with V                                  |                                    |
| □ Include History □ Correct History □ Case Sensi             | tive                               |
|                                                              |                                    |
| Search Clear Basic Search Save Search                        | Criteria                           |
|                                                              |                                    |
|                                                              |                                    |
|                                                              |                                    |
| Find an Existing Value Add a New Value                       |                                    |

## Conversation - Update Contacts

- Click Add a New Value tab
- Enter SetID: UTRNS
- Contact ID: NEXT (default)
- Click Add button

| Contacts                         |                 |
|----------------------------------|-----------------|
| Find an Existing Value           | Add a New Value |
| SetID UTRNS Q<br>Contact ID NEXT |                 |
| Add                              |                 |
| Find an Existing Value Ac        | dd a New Value  |

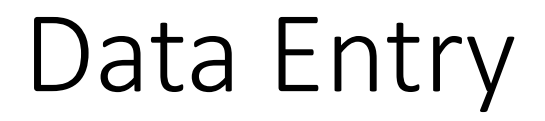

• Maintain Contacts page appears

| Contact Information |                        |       |                  |                   |                  |         |
|---------------------|------------------------|-------|------------------|-------------------|------------------|---------|
| Maintain Contacts   |                        |       |                  |                   |                  |         |
| SetID LITENS        | Contact ID NEXT        |       |                  |                   |                  |         |
| Contact Information |                        |       | I                | Find   View All F | First 🕚 1 of 1 🕑 | Last    |
| *Effectiv           | e Date 06/12/2018      |       | *Status A        | Active            | ~                | +       |
|                     | *Name                  |       | *Contact Flag    | external Contact  | ~                |         |
|                     | Title                  |       |                  |                   |                  |         |
| Email A             | ddress                 |       |                  |                   |                  |         |
| Salutation          | Code Q                 |       |                  |                   |                  |         |
| Salı                | utation                |       |                  |                   |                  |         |
| *Preferred Commun   | cation Call            |       |                  |                   |                  |         |
| Language            | Code English           |       |                  |                   |                  |         |
| Per                 | son ID                 |       |                  |                   |                  |         |
| Contact Customers   | Contact Phone and Type |       |                  |                   |                  |         |
| Jser Profile        |                        |       |                  |                   |                  |         |
| Save Notify         |                        | 📑 Add | 🔰 Update/Display | 🔊 Include Histo   | ory 📝 Correct I  | History |

#### • Enter

- Effective Date: today's date (default)
- Status: Active (default)
- Name: (i.e., John Testing Contact I)
- Contact Flag: External Contact (default)
- Title: (i.e., Test AP Manager)
- Email Address: (i.e., JTContact@ELQ.com)
- Salutation Code: optional
- Salutation: optional
- \*Preferred Communication: Call (default) or use pull down for other options
- Language Code: English (default) or use pull down for other options

| SetID UTRNS         | Contact ID NE               | ХТ            |               |                  |                |   |
|---------------------|-----------------------------|---------------|---------------|------------------|----------------|---|
| Contact Information |                             |               |               | Find   View All  | First 🕚 1 of 1 | ۲ |
| *                   | Effective Date 06/12/2018   | 31            | *Status       | Active           | ×              | • |
|                     | *Name John Testing (        | Contact       | *Contact Flag | External Contact | ×              | • |
|                     | Title Test AP Mana          | ger           |               |                  |                |   |
| E                   | mail Address jtcontact@elq. | com           |               |                  |                |   |
| Sa                  | lutation Code               |               |               |                  |                |   |
|                     | Salutation                  |               |               |                  |                |   |
| *Preferred Co       | ommunication Call           | ~             |               |                  |                |   |
| La                  | nguage Code English         | ~             |               |                  |                |   |
|                     | Person ID                   |               |               |                  |                |   |
|                     |                             | Nene and Ture |               |                  |                |   |

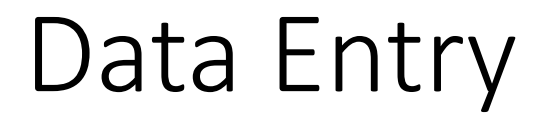

• Click Contact Phone and Type link

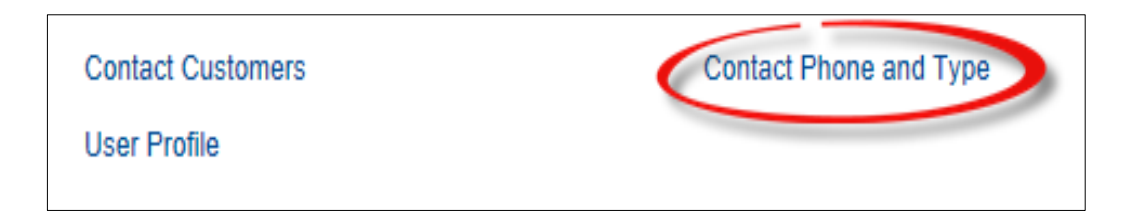

#### • Enter

- Phone Type: BUSN
- International Prefix: (i.e., 049) or none if in the US
- Phone Number: (i.e., 30-2621634) or if in the US enter 867-5309
- Extension: optional
- Primary Phone: Check
- + / : to add or remove contact lines
- Contact Type: optional
- Description: optional

|                          | SetID                | UTRNS Contac              | t ID NEXT                |                  |                    |
|--------------------------|----------------------|---------------------------|--------------------------|------------------|--------------------|
| ontact Info              | ormation             |                           | Fin                      | id   View All Fi | irst 🕚 1 of 1 🕑 La |
|                          | Effective Date       | 06/12/2018 N              | ame John Testing Contact | t                |                    |
| Contact                  | Phone Informatio     | n Personalize   F         | ind   View All   💷   🔢   | First 🕚 1 of 1   | 🕑 Last             |
| *Phone<br>Type           | International Prefix | Phone Number              | Extension                | Primary Phone    |                    |
| BUSN Q                   | 049                  | 30 2621634                |                          |                  | + -                |
| Contact                  | Туре                 | Personalize   Find   View | All   💷   🔣 🛛 First 🕚    | ) 1 of 1 🕑       |                    |
| Informat                 | ion                  |                           |                          | Last             |                    |
| Informati<br>Contact Typ | ion<br>Description   |                           |                          | Last             |                    |

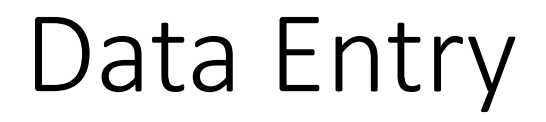

• Click Contact Customer link

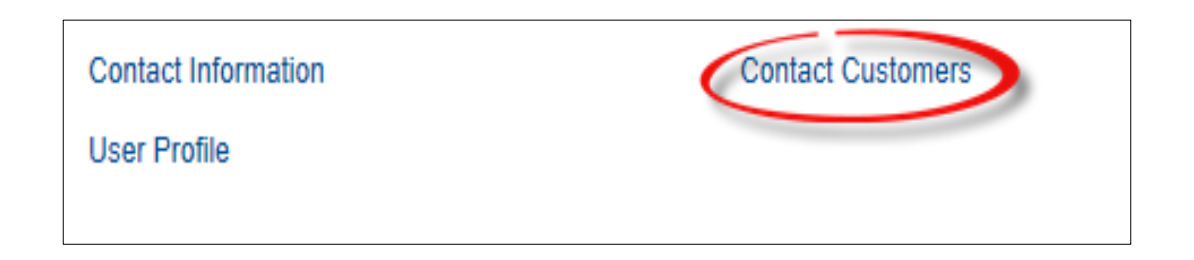

- Enter
  - Customer ID: (use lookup option to find associated entity) (i.e., NSP309690)
  - Location: (use lookup option and use first option) (i.e., 1)
  - Check Box DEFAULTS for Primary Bill To, Primary Ship To, & Primary Sold To (optional to leave or remove (for training purposes remove checks)

|                    | Contact SetID UTRNS    | Contact ID     | NEXT                 |                   |              |               |                    |                    |                     |          |
|--------------------|------------------------|----------------|----------------------|-------------------|--------------|---------------|--------------------|--------------------|---------------------|----------|
| Contact Inform     | nation                 |                |                      |                   |              |               |                    | Find   View        | / All 👘 First 🕚 1 o | f 1 🕑 La |
|                    | Effective Date 06/12/2 | 2018 Name      | John Testing Contact |                   |              |               |                    |                    |                     |          |
| Link Conta         | ct to Customer         |                |                      |                   |              | F             | ersonalize   F     | ind   💷   📗        | First 🛈 1 of 1      | 🕑 Last   |
| Customer           | Self Service Security  |                |                      |                   |              |               |                    |                    |                     |          |
| *Customer<br>SetID | *Customer ID           | Customer Name  | Location             |                   | Credit Cards | Documentation | Primary Bill<br>To | Primary<br>Ship To | Primary Sold To     |          |
|                    | NSP309690 Q            | Embassy Suites | 1Q                   | Converted Address | Credit Cards | Documentation |                    |                    | Ш                   | + -      |
|                    |                        |                |                      |                   |              |               |                    |                    |                     |          |

- As soon as you enter a customer, PeopleSoft looks at the info relating to that customer. Any given Customer can have multiple locations one of which is the Primary Bill To, etc. You can just manually check those boxes on the contact page if they do not default in.
- Click Save
  - Contact ID is created/auto-numbered (i.e, CNT4)

| Contact Information |                            |
|---------------------|----------------------------|
| Maintain Contacts   |                            |
| SetID UTRNS         | Contact ID CNT4            |
| Contact Information |                            |
|                     | *Effective Date 06/12/2018 |
|                     | *Name John Testing Contact |
|                     | Title Test AP Manager      |

#### This Process Is Now Complete

#### Contact us at:

• If you have questions please contact: AccountsReceivable@utrgv.edu

# The University of Texas Rio Grande Valley

Accounts Receivable